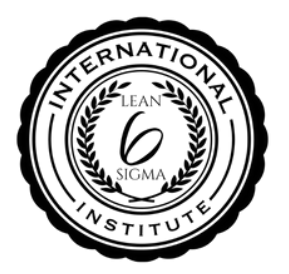

# **ILSSI HOW TO:** REGISTER STUDENTS + ASSIGN EXAMS

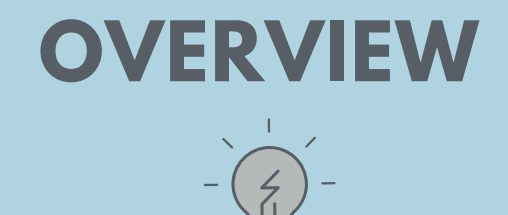

Follow the steps below to understand how to create a student account and how to assign an exam.

## **HOW TO REGISTER A STUDENT**

- Go to: ilssi.org/login
- Select your company on the training provider drop down list.
- Enter student first & last name.
- Enter email address.
- Allocate a password.

#### Register

| Self            |             | Ŷ |
|-----------------|-------------|---|
| First name *    | Last name * |   |
| Email address * |             |   |
| Password *      |             |   |

## **ASSIGN EXAM**

- Once logged into the new student account go to -> Exams
- Select the language and exam type.
- Add to cart.
- Enter your member discount code.
- Proceed to check out.

| Exams + Resourc | es + Gallery FAQ Ex         |
|-----------------|-----------------------------|
| English +       | ILSSI Yellow Belt Exam      |
| Francais +      | ILSSI Green Belt Exam       |
| Italia +        | ILSSI Black Belt Exam       |
| Dutch +         | Certified Lean Practitioner |

| "Lean Six Sigma Yellow Belt Exam" has been added to y | /our car |
|-------------------------------------------------------|----------|
|-------------------------------------------------------|----------|

Product

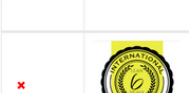

| Price   | Quantity | Subtota |
|---------|----------|---------|
|         |          |         |
| £152.00 | 1        | £152.00 |

| Coupon code         |         |  |  |  | APPLY COUPON |
|---------------------|---------|--|--|--|--------------|
|                     |         |  |  |  | UPDATE CART  |
| Cart totals         |         |  |  |  |              |
| Subtotal            | £152.00 |  |  |  |              |
| Total               | £152.00 |  |  |  |              |
| Proceed to checkout |         |  |  |  |              |

### **PURCHASING EXAMS**

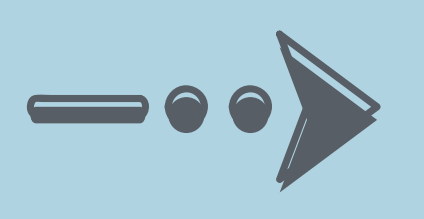

- Enter your billing details to finalise the purchase
- Do not enter the student email to avoid exposing billing details.
- Place your order.

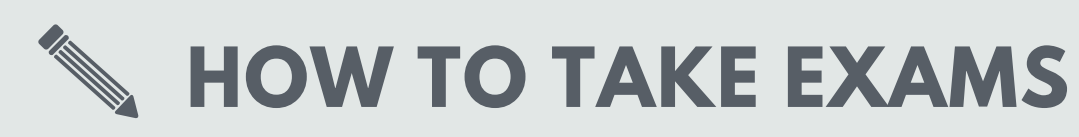

- Provide login access to student.
- Log in -> Go to -> **Exam Dashboard**:
- **Option 1:** Use <u>ILSSI proctoring service</u> Instruct the student to follow the steps described on the exam dashboard to register & schedule their exam.
- Option 2: You are the proctor
- At the time and date of the exam provide the following password so students may start the exam: **Lean6exam**@

Lean Six Sigma Yellow Belt

**Enter ProctorU Password**